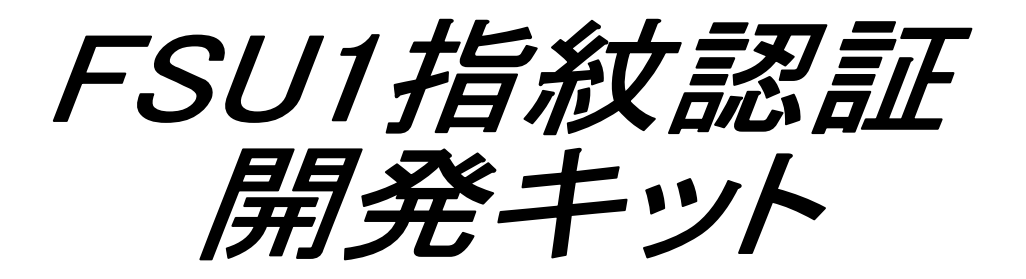

# ユーザーズマニュアル 第1.0版

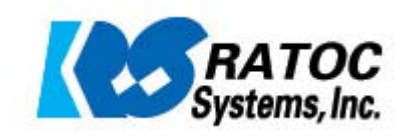

| 1-1. はじめに             | • | • | • | • | • | 2  |
|-----------------------|---|---|---|---|---|----|
| 1-2. 動作環境             | • | • | • | • | • | 2  |
| 1-3. ファイル構成           | • | • | • | • | • | 2  |
| 1-4. 注意事項             | • | • | • | • | • | 2  |
| 2-1. セットアップ           | • | • | • | • | • | 3  |
| 2-2. アンインストール         | • | • | • | • | • | 4  |
| 3-1. アプリケーション開発について   | • | • | • | • | • | 5  |
| 3-2. サンプルアプリケーションについて | • | • | • | • | • | 12 |
| 3-3. ライブラリ関数仕様        | • | • | • | • | • | 16 |

## 1-1.はじめに

SREX-FSU1 用指紋認証開発キット(以下、FSU1-SDK)は、SREX-FSU1 を使用した指紋認証 システムの開発を支援するライブラリソフトウェアです。

指紋データの取得、および、照合などの認証プロセスを、自作のアプリケーションプロ グラムに組み込むことが、可能となります。

#### <u>1-2.動作環境</u>

| パソコン   | PC-AT 互換機、NEC PC98-NX シリーズ          |
|--------|-------------------------------------|
| OS     | Windows2000/XP                      |
| 対応デバイス | SREX-FSU1(複数接続には対応しておりません)          |
| 開発環境   | Visual C++ 6.0以上/Visual BASIC 6.0以上 |

#### <u>1-3.ファイル構成</u>

| FSU1LibrarySetup.exe | 32 ビットライブラリセットアッププログラム |
|----------------------|------------------------|
| Sample               | サンプルアプリケーションプログラム      |

# <u>1-4.注意事項</u>

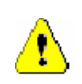

指紋認証技術は完全な本人認証・照合を保証するものではありません。当社では 本ソフトウェアを使用されたこと、または使用できなかったことによって生じる いかなる損害に関しても、一切責任を負いかねますのであらかじめご了承くださ い。

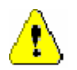

本書の内容に関しましては、将来予告なしに変更することがあります。

また、本書の内容につきましては万全を期して作成しましたが、万一不審な点や 誤りなどお気づきになりましたらご連絡願います。

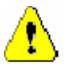

本製品は日本国内仕様となっており、海外での保守およびサポートは行っており ません。

# <u>2-1.セットアップ</u>

本 FSU1-SDK を使用するには、指紋認証デバイス SREX-FSU1 が必要です。あらかじめ、「SREX-FSU1 ユーザーズマニュアル」にしたがって、SREX-FSU1 のインストールを行ってください。

次に、FSU1-SDK のセットアップを行います。

 FSU1LibrarySetup.exe を実行すると、 右の画面が表示されます。セットアッ プを続行する場合は、「次へ」を押して ください。

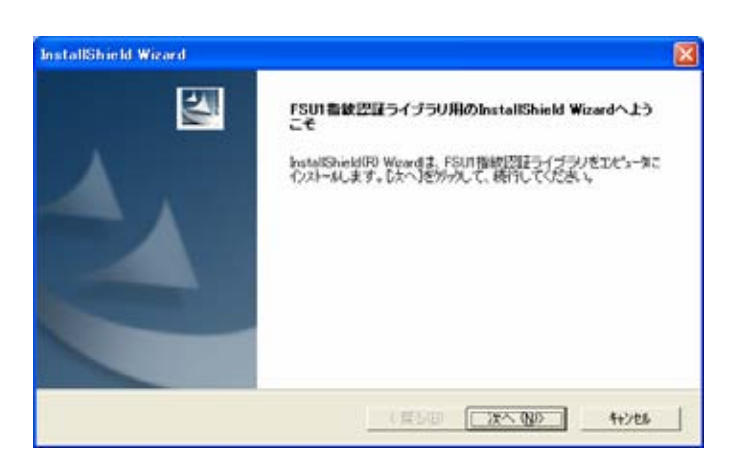

使用許諾書の内容をご確認いただき、
 問題がなければ、「はい」を押してください。

| 使用許諾契約<br>決の製品使用許諾契約を注意等く                               | お読みください。                                                           |                                     |
|---------------------------------------------------------|--------------------------------------------------------------------|-------------------------------------|
| 契約の特別の部分を読む1113、Pe                                      | nee Down]4-84PL/TC/SBL1,                                           |                                     |
| ライセンスの許諾                                                |                                                                    | 1                                   |
| ラトックシステム株式会社は、ユー<br>める最適に従ってホノフトウェアの                    | ・ザがホッフトウェアに関する著作権を使う<br>)使用権利をユーザに利用します。                           | 割しない 優り、以下に定                        |
| ホリフトウェアのコピー1部を一台<br>の視聴のコンピューター上で同時<br>場合、必ず使用するコンピューター | のエンピューター」とで使用することができ<br>にフラドウェアを使用する場合やリムーバ<br>ーの熱にゴルて使用に話を感けなければれ | ます。キットワークなど<br>ラルドライブで使用する<br>利ません。 |
|                                                         | での条項に同意しますか?しいえ体を必                                                 | 選択すると、セットアップを中止                     |

 自動的にライブラリのインストールが 行われた後、右の画面が表示されます。
 「完了」を押してください。

以上で、セットアップは完了です。

| 2 | InstallShield Wizardの完了                         |
|---|-------------------------------------------------|
|   | セッドパフトは、エビュータへのFSUI指統認証ライブラリのインストールを完了<br>しました。 |
|   |                                                 |
|   |                                                 |
|   |                                                 |
|   |                                                 |
|   | し戻5回 <b>王7</b> 料/也                              |

## <u>2-2.アンインストール</u>

本 FSU1-SDK をアンインストールする場合は、「スタートメニュー」の「コントロールパネ ル」から「プログラムの追加と削除」を選択します。

「プログラムの追加と削除」の一覧から「FSU1 指紋認証ライブラリ」を選択し、「変更と削除」ボタンを押してアンインストールを行ってください。

右の「ファイル削除の確認」画面が表示されますので、「OK」を押してください。

| ファイル削除の確認            | ×                    |
|----------------------|----------------------|
| 選択したアフツケーション、およびすべての | カコンホペーネントを完全に削除しますか? |
| OK                   | キャンセル                |

 右のような「共有ファイルの検出」画 面が表示された場合、本 FSU1-SDK を使 用した指紋認証アプリケーションを継 続して使用する場合には、「いいえ」を 押してファイルを削除しないようにし てください。 ファイルを必要としない場合は「はい」 を押して削除します。

> ファイルを削除していいかどうかわか らない場合は、「いいえ」を選択してく ださい。

> 右の画面が表示されない場合は、その まま3 へ進んでください。

3. 右の画面で「完了」を押してください。

以上で、アンインストールは完了です。

#### 

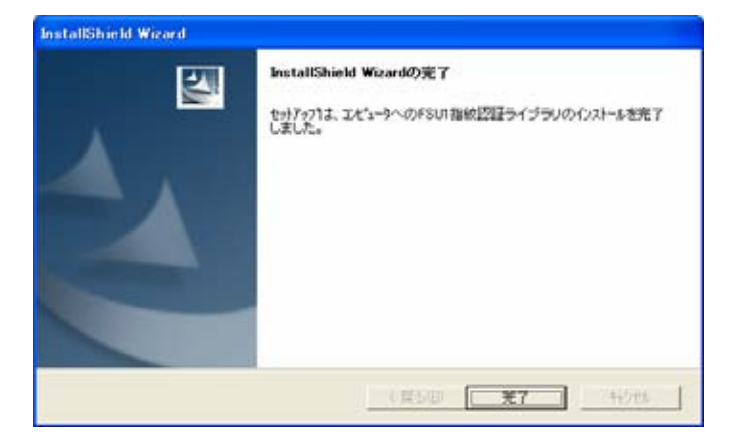

#### 3-1.アプリケーション開発について

FSU1-SDK には、32 ビットアプリケーション開発を行う際の、ご参考として、サンプルアプリケーションが付属しております。本項では、サンプルアプリケーションを基に、アプリケーションの開発について、説明いたします。

本 FSU1-SDK には、2つの種類のサンプルが付属しています。

- 1対1照合・・・指紋照合時において指紋データが複数ある場合、1 つの指紋データと の照合を行います。そのため、どの指紋データと照合を行うかを特 定するために固有の ID 等を指紋データに対して割り付ける必要があ ります。
- 1 対多照合・・・指紋照合時において指紋データが複数ある場合、複数の指紋データと 照合を行います。照合不一致の場合には、照合一致するまでデータ ベース内の別の指紋データとの照合を順次、行っていきます。指紋 データに対して固有 ID 等はとくに必要ありませんが、指紋データ登 録時にデータベース内の指紋データに同じデータが存在することの 無いよう以下のような注意が必要です。

1対多照合を行う上でのアプリケーション作成時の注意点

・1 対多照合を行う場合、他人受理率(他人を本人と判定してしまう確率)が高まる 可能性があります。

この対策のため、以下の3点を行ってください。

1. 指紋登録時に、あらかじめ登録してあるデータベース内の全ての指紋データと照合 を行い、一致する場合には、その指紋データを採用しない。

2. 指紋登録時に、指紋データの品質の悪いデータについては採用しない。

3. 指紋照合時、セキュリティレベルを高く設定しておく。

・1 対多照合を行う場合、照合時、データベース内の複数ある指紋データとの照合を 順番に行っていくため、データベース内の登録データ件数が多くなるにつれ、照合に 時間がかかる可能性があります。

この対策のため、以下のことを行ってください。

1. 照合にかかるトータル時間を短縮するため、データベース内のすべてのデータをあらかじめメモリに展開しておく。

#### アプリケーション開発の注意点

#### 本人拒否率 (FRR) と他人受理率 (FAR) に関して

「本人拒否率」とは、本人を他人と判定してしまうエラー率のことをいい、「他人受理率」 とは、他人を本人と判定してしまうエラー率のことをいいます。

一般的に、「本人拒否率」と、「他人受理率」は相関関係にあり、「他人受理率」を下げる と「本人拒否率」は上がり、反対に、「本人拒否率」を下げると他人受理率は上がります。 セキュリティ性を重視する場合、「他人受理率」を小さくする必要がありますが、その場 合「本人拒否率」が上がってしまい、使い勝手に影響が出てきます。反対に、利用者の 利便性を重視するために「本人拒否率」を下げると、「他人受理率」が上がってしまい、 セキュリティ性が低下してしまうという特徴を持っています。

セキュリティ性を保ちつつ、実際にスムーズに運用していくためには、この相関関係を 十分に考慮し、導入される現場のニーズにあったアプリケーション開発が必要となりま す。

#### 本人拒否率の低減

指紋照合時、本人であるにもかかわらず照合一致しない場合があります。 この本人拒否率を下げるため、以下のような点に注意してアプリケーションを作成する 必要があります。

1. 指紋登録時に、指紋データの品質の悪いデータについては採用しない。

2. 指紋登録時、一つの指紋について、複数個の指紋データを登録しておく。

3. 指紋登録時、複数の指の指紋データを登録しておく。

#### 指紋データについて

本 FSU1-SDK では、指紋の特徴点データ(Minutiae data)を扱います。実指紋データ(Raw data)を扱うことは出来ません。そのため、指紋データからの指紋復元は出来ません。

#### 指紋データサイズについて

指紋データのサイズは個人差によりますが、通常、数十バイトから数百バイトになりま す。最大サイズは、1024 バイトです。

#### Visual C++で使用する場合

Visual C++でライブラリ関数を使用するための C ヘッダファイル (FSU1Imp.h) ライブラ リファイル (FSU1Lib.lib)を用意しています。

プロジェクトに上記2つのファイルを追加し、Cヘッダファイルをインクルードすることに より、ライブラリ関数を呼び出してください。

ライブラリ関数のインポート宣言は以下のとおりです。(FSU1Imp.h より抜粋)

ユーザ定義型についての記述方法は、ヘッダファイル FSU1 Imp.h を参照してください。

#define FSU1LIB\_API \_\_declspec(dllimport) FSU1LIB\_API long APIENTRY RS\_openDevice(long \*hDev); FSU1LIB API long APIENTRY RS closeDevice(long hDev); FSU1LIB API long APIENTRY RS setNotifyType(long hDev, RS\_NotifyType ntype, void \*pCallbackProc, void \*pdata); FSU1LIB\_API long APIENTRY RS\_getFP(long hDev, FPPARAM\_INFO \*fpinfo); FSU1LIB\_API long APIENTRY RS\_compareMinu(long hDev, BYTE \*Minu1, long nMinu1, BYTE \*Minu2, long nMinu2, COMPARE PARAM \*cpparam); FSU1LIB API long APIENTRY RS showFPDialog(FPDIALOG INFO \*dialoginfo); FSU1LIB\_API long APIENTRY RS\_hideFPDialog(FPDIALOG\_INFO \*dialoginfo); FSU1LIB\_API long APIENTRY RS\_getResult(long \*result); FSU1LIB API long APIENTRY RS getVersion(DLLVER INFO \*verInfo); FSU1LIB\_API long APIENTRY RS\_terminateFP(long hDev);

#### Visual BASICで使用する場合

Visual BASIC でライブラリ関数を使用するための宣言が必要です。

Declareの記述方法は以下のとおりです。(FSU1.bas(FSU1.vb)より抜粋)

ユーザ定義型についての記述方法は、VB サンプル内のモジュールファイル FSU1.bas (VB.NETの場合、FSU1.vb)を参照してください。

VB Declare 宣言(VB6) Declare Function RS\_openDevice Lib "FSU1Lib.DLL" (ByRef hDev As Long) As Long Declare Function RS\_closeDevice Lib "FSU1Lib.DLL" (ByVal hDev As Long) As Long Declare Function RS\_setNotifyType Lib "FSU1Lib.DLL" (ByVal hDev As Long, ByVal notifyType As Long, ByVal pCallbackProc As Long, ByVal pdata As Long) As Long Declare Function RS\_getFP Lib "FSU1Lib.DLL" (ByVal hDev As Long, ByRef fpinfo As FPPARAM INFO) As Long Declare Function RS compareMinu Lib "FSU1Lib.DLL" (ByVal hDev As Long, ByRef Minu1 As Byte, ByVal nMinu1 As Long, ByRef Minu2 As Byte, ByVal nMinu2 As Long, ByRef cpparam As COMPARE\_PARAM) As Long Declare Function RS showFPDialog Lib "FSU1Lib.DLL" (ByRef dialoginfo As FPDIALOG\_INFO) As Long Declare Function RS\_hideFPDialog Lib "FSU1Lib.DLL" (ByRef dialoginfo As FPDIALOG INFO) As Long Declare Function RS getResult Lib "FSU1Lib.DLL" (ByRef result As Long) As Long Declare Function RS\_getVersion Lib "FSU1Lib.DLL" (ByRef verInfo As DLLVER\_INFO) As Lona Declare Function RS\_terminateFP Lib "FSU1Lib.DLL" (ByVal hDev As Long) As Long VB Declare 宣言(VB.NET) Declare Function RS\_openDevice Lib "FSU1Lib.DLL" (ByRef hDev As Integer) As Integer Declare Function RS\_closeDevice Lib "FSU1Lib.DLL" (ByVal hDev As Integer) As Integer Declare Function RS setNotifyType Lib "FSU1Lib.DLL" (ByVal hDev As Integer, ByVal notifyType As Integer, ByVal pCallbackProc As Integer, ByVal pdata As Integer) As Integer Declare Function RS\_getFP Lib "FSU1Lib.DLL" (ByVal hDev As Integer, ByVal ptr As IntPtr) As Integer Declare Function RS compareMinu Lib "FSU1Lib.DLL" (ByVal hDev As Integer, ByRef Minu1 As Byte, ByVal nMinu1 As Integer, ByRef Minu2 As Byte, ByVal nMinu2 As Integer, ByRef cpparam As COMPARE\_PARAM) As Integer Declare Function RS\_showFPDialog Lib "FSU1Lib.DLL" (ByRef dialoginfo As FPDIALOG INFO) As Integer Declare Function RS hideFPDialog Lib "FSU1Lib.DLL" (ByRef dialoginfo As FPDIALOG INFO) As Integer Declare Function RS\_getResult Lib "FSU1Lib.DLL" (ByRef result As Integer) As Integer Declare Function RS\_getVersion Lib "FSU1Lib.DLL" (ByRef verInfo As DLLVER\_INFO) As Integer Declare Function RS\_terminateFP Lib "FSU1Lib.DLL" (ByVal hDev As Integer) As Integer

また、指紋データ取得中のステータスをユーザ定義メッセージにて受け取るためのActiveX コントロール(MboxFSU1.ocx)を用意しています。

VB6 の場合は、メニューの「プロジェクト」 「コンポーネント」 「コントロール」を選 択、VB.NET 2003 の場合は、メニューの「ツール」 「ツールボックス アイテムの追加と 削除」 「COMコンポーネント」を選択して、図 3-1、図 3-2のように「FSU1 MBOX OLE Control module」が登録されていることを確認してください。一覧に登録が無い場合は、本マニュ アルの 2-1.の セットアップを行ってください。

「FSU1 MBOX OLE Control module」にチェックを入れることで、ツールボックスに登録されますので、フォームに貼り付けて使用できます。

フォームに貼り付けたコントロールをダブルクリックすると、以下のようにメッセージ処 理を行うプロシージャのコードが生成されます。

指紋データ取得中のステータス RS\_FPState の値は、wParam (VB.NET の場合 e.wParam) に より取得できます。詳しくはサンプルコードを参照してください。

(VB6) Private Sub MBOX1\_OnMsgPost(ByVal wParam As Long, ByVal IParam As Long)

End Sub

#### (VB.NET)

Private Sub AxMBOX1\_OnMsgPost(ByVal sender As System.Object, ByVal e As AxMBOXLib.\_DMBOXEvents\_OnMsgPostEvent) Handles AxMBOX1.OnMsgPost

End Sub

# 図 3-1. VB 6 プロジェクト

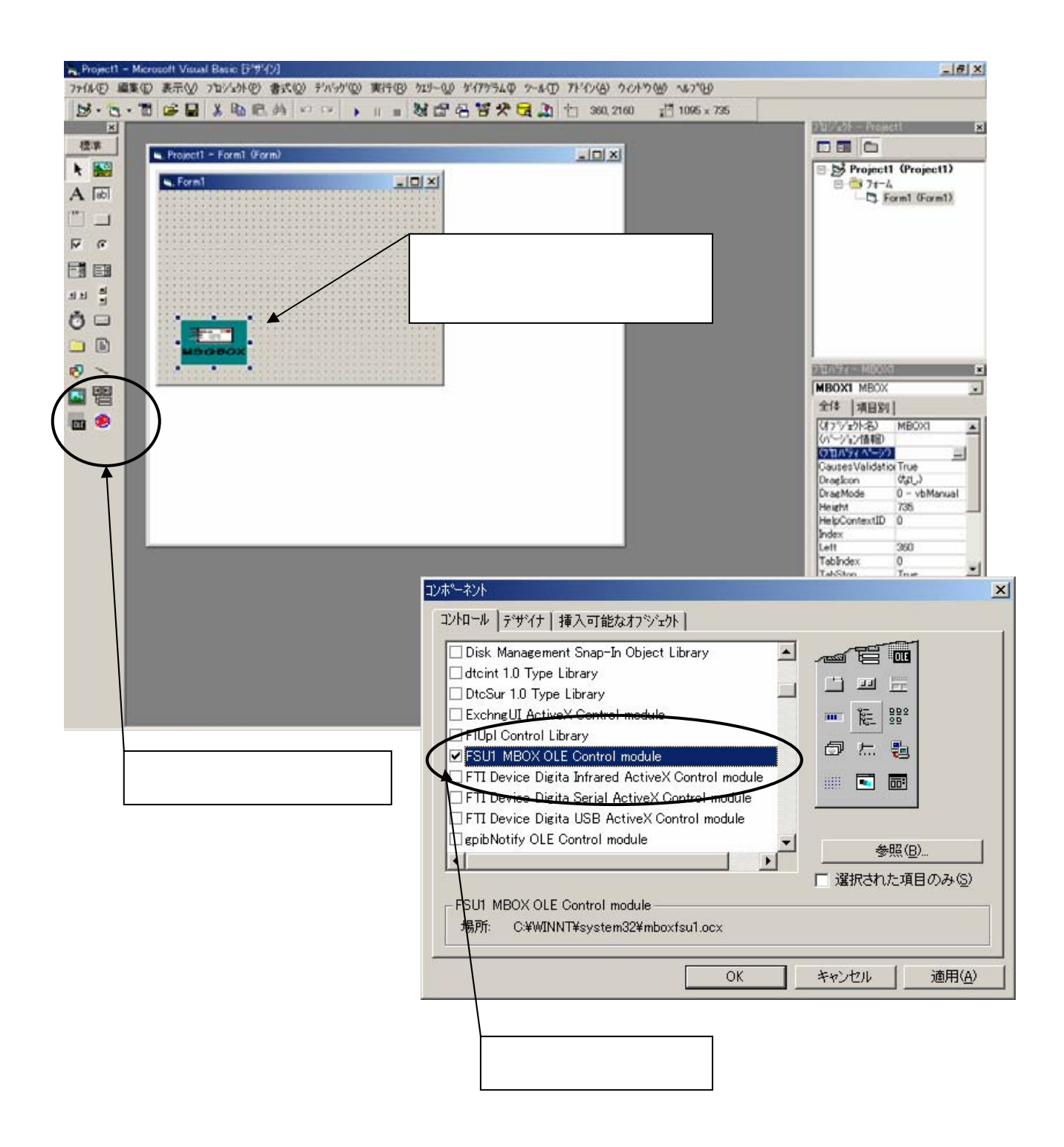

# 図 3-2. VB.NETプロジェクト

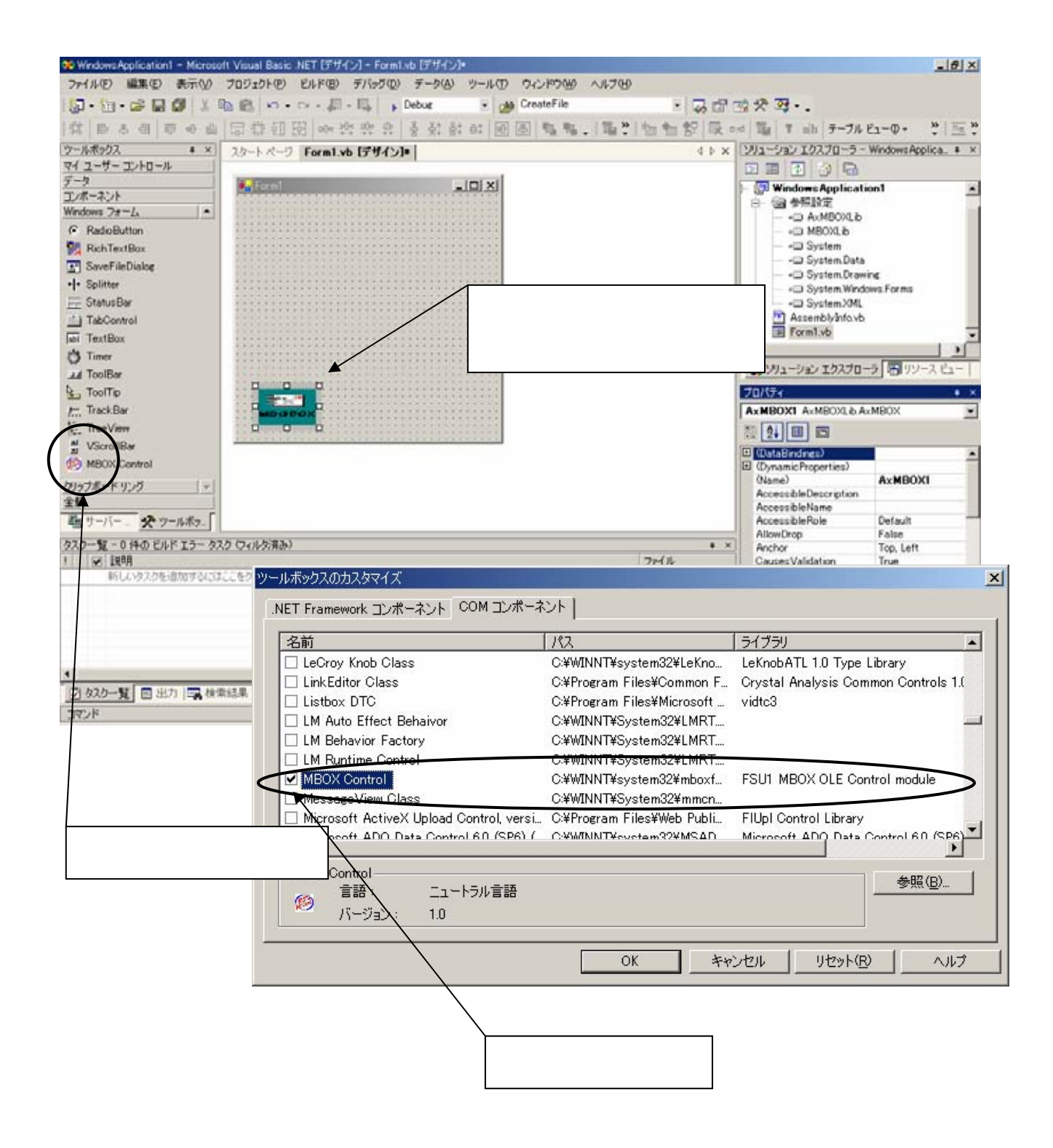

# 3-2.サンプルアプリケーションについて

下図はサンプルアプリケーションの画面です。 主な機能として、

「指紋登録」「指紋解除」「指紋照合」の操作を行うことが出来ます。

| 🐐 FSU1サンプル (1対1照合)                                                       | 😵 FSU1サンブル (1対多照合)         |
|--------------------------------------------------------------------------|----------------------------|
| 照合     ユーザリスト       パージョン     社員B<br>社員C       終了     登録件数:3       登録・解除 | 照合<br>バージョン<br>旅了<br>登録・解除 |
| 登録 登録・解除ID (64Byteまで)                                                    | 登録 登録・解除ID (64Byteまで)      |
| <b>角</b> 罕防余                                                             | 角罕B余                       |
|                                                                          |                            |

<u>1対1 照合 サンプル</u>

<u>1 対多 照合 サンプル</u>

- 「指紋登録」・・・FSU1 指紋センサから取得した指紋データをデータベースファイルに保存 します。
- 「指紋解除」・・・指定の指紋データをデータベースファイルから削除します。
- 「指紋照合」・・・FSU1 指紋センサから取得した指紋データとデータベースファイルから取得した指紋サンプルデータとの照合を行います。

次に、処理の流れを図に示します。

<指紋登録>

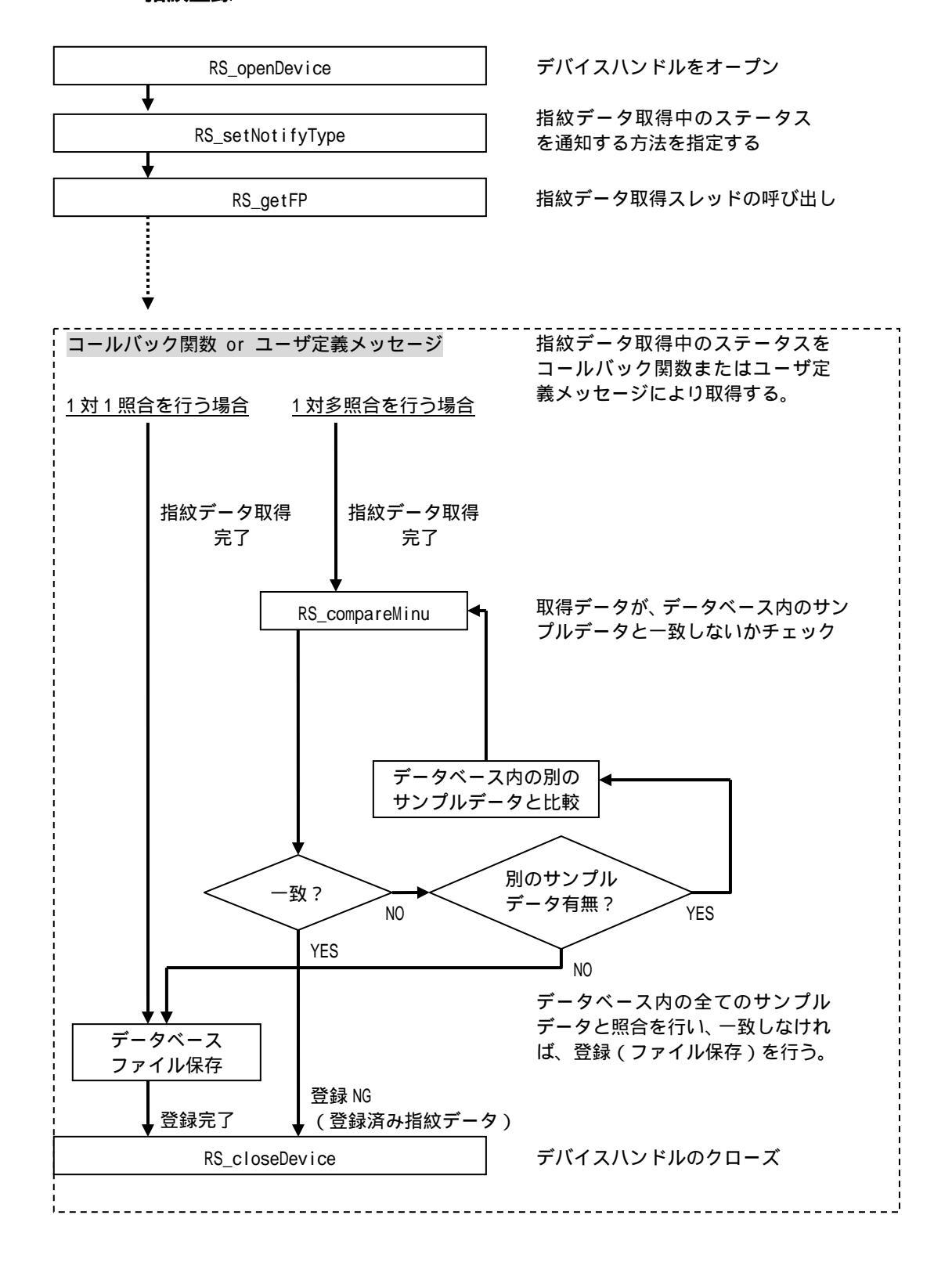

<指紋解除>

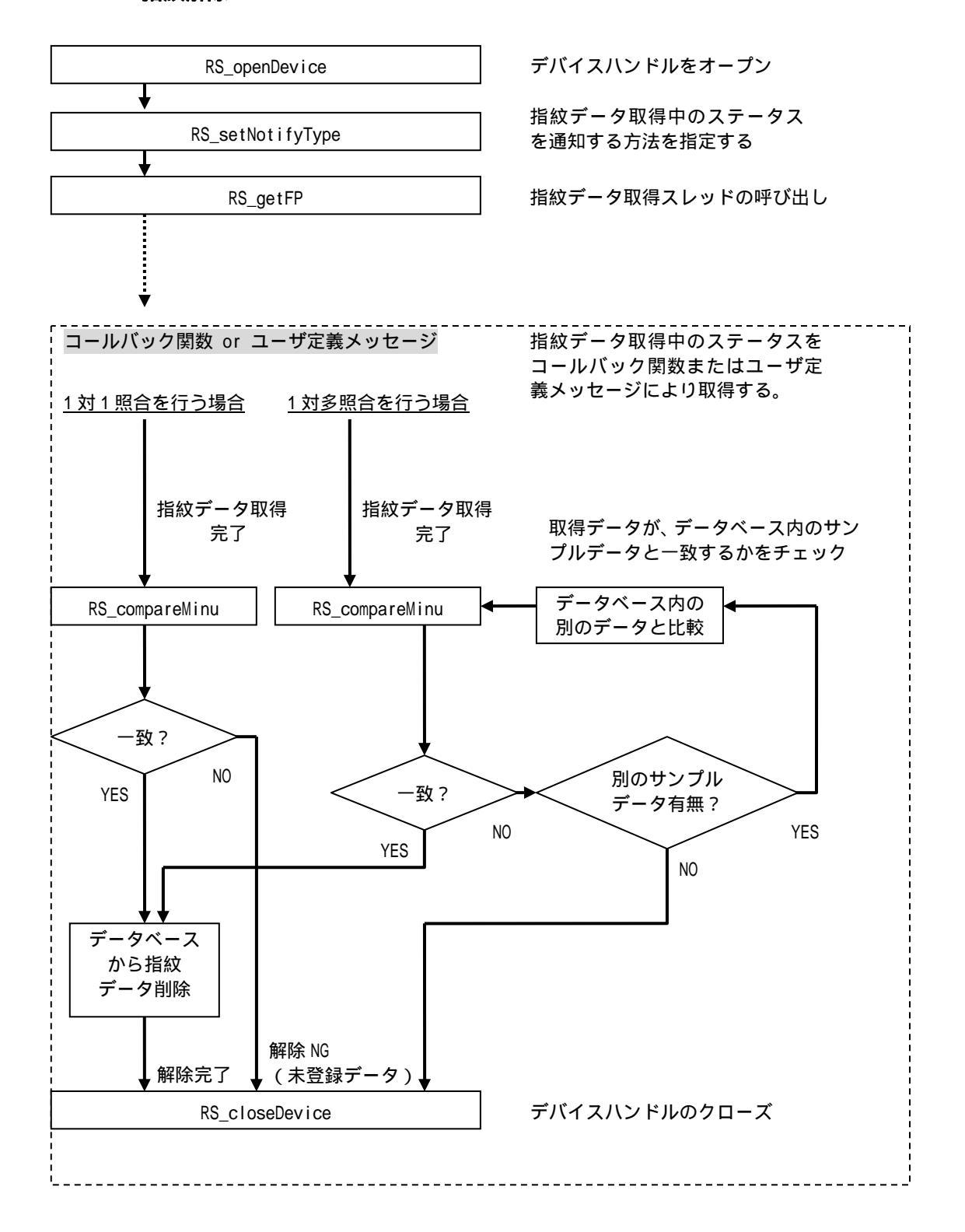

<指紋照合>

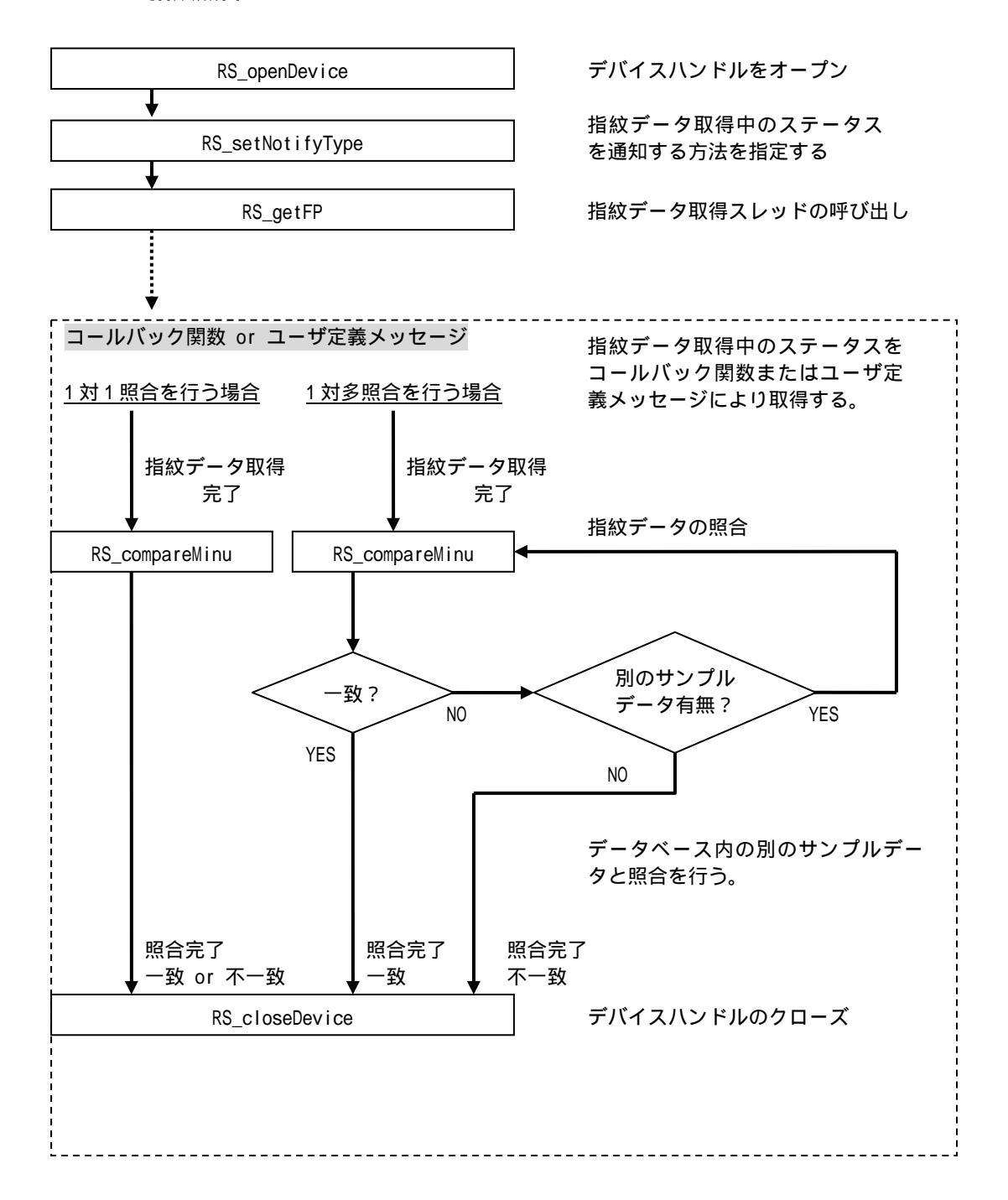

# <u>3-3.ライブラリ関数仕様</u>

# 関数一覧

| RS_openDevice    | デバイスハンドルのオープン           |
|------------------|-------------------------|
| RS_closeDevice   | デバイスハンドルのクローズ           |
| RS_setNotifyType | 指紋データの取得時のステータス通知方法を設定  |
| RS_getFP         | 指紋データの取得                |
| RS_compareMinu   | 指紋データの照合を行う             |
| RS_getResult     | RS_getFP の結果を返す         |
| RS_showFPDialog  | 指紋画像を表示するダイアログを表示       |
| RS_hideFPDialog  | 指紋画像を表示するダイアログを非表示      |
| RS_getVersion    | 各種 DLL ライブラリのバージョン情報を取得 |
| RS_terminateFP   | 指紋取得処理を強制終了             |

| <u>書 式</u> | VC >                       | long <b>RS_openDevice</b> (long *hDev)                           |
|------------|----------------------------|------------------------------------------------------------------|
|            | VB >                       | Function <b>RS_openDevice</b> (ByRef hDev As Long) As Long       |
|            | VB.NET >                   | Function <b>RS_openDevice</b> (ByRef hDev As Integer) As Integer |
| 機 能        | デバイスハ<br>出す必要が             | ンドルをオープンします。本 SDK を使用する前に、本関数を必ず呼び<br>あります。                      |
| 引 数        | hDev                       | (OUT) デバイスハンドルを受け取る変数ポインタ                                        |
| 戻 値        | 0:正常終了<br>-1:下位ラ<br>-4:デバイ | -<br>イブラリ関数呼び出しエラー<br>スハンドル取得エラー                                 |

-5:FSU1 未検出

| <u>書 式</u> | VC >     | long <b>RS_closeDevice</b> (long hDev)                            |
|------------|----------|-------------------------------------------------------------------|
|            | VB >     | Function <b>RS_closeDevice</b> (ByVal hDev As Long) As Long       |
|            | VB.NET > | Function <b>RS_closeDevice</b> (ByVal hDev As Integer) As Integer |

- 機能 デバイスハンドルをクローズします。RS\_openDevice でオープンしたハンドルは使用後、必ずクローズするようにしてください。
- 引数 hDev (IN) デバイスハンドル
- 戻 値 0:正常終了 -2:ハンドルクローズエラー

| 書式 | VC >     | <pre>Iong APIENTRY RS_setNotifyType(long hDev, RS_NotifyType ntype,</pre> |
|----|----------|---------------------------------------------------------------------------|
|    |          | <pre>void *pCallbackProc, void *pdata)</pre>                              |
|    | VB >     | Function <b>RS_setNotifyType</b> (ByVal hDev As Long,                     |
|    |          | ByVal ntype As Long,                                                      |
|    |          | ByVal pCallbackProc As Long,                                              |
|    |          | ByVal pdata As Long) As Long                                              |
|    | VB NFT > | Function <b>RS_setNotifyType</b> (ByVal hDev As Integer,                  |
|    |          | ByVal ntype As Integer,                                                   |
|    |          | ByVal pCallbackProc As Integer,                                           |
|    |          | ByVal pdata As Integer) As Integer                                        |
|    |          |                                                                           |

機能 指紋データの取得時のステータス通知方法を設定します。 ただし、Visual Basic ではコールバック関数による通知方法は、使用しないでく ださい。

- 引数 hDev (IN) デバイスハンドル
   ntype (IN) ステート通知方法(RS\_NotifyTypeから選択)
   pCallbackProc (IN) 登録するコールバック関数へのポインタ
   pdata (IN) コールバック関数に渡すユーザデータ。ユーザ定義メッセージ使用時は、ウィンドウハンドルを渡してください。
- 戻値 0:通知方法設定の正常終了。
   -1:デバイスハンドル指定エラー
   -2:指紋データ取得中
   -3:コールバック関数の登録エラー
  - -4:通知方法指定エラー
  - -5:ウィンドウハンドル指定エラー

11 // ステート通知方法 11 typedef enum{ RS\_Notify\_None = 0, // 実行状態通知しない = 1, // コールバック関数により実行状態通知 RS\_Notify\_Callback RS\_Notify\_UserMsg = 2 // ユーザメッセージにより実行状態通知 } RS\_NotifyType;

書式 VC ➤ long RS\_getFP(long hDev, FPPARAM\_INFO \*fpinfo) VB ➤ Function RS\_getFP(ByVal hDev As Long, ByRef fpinfo As FPPARAM\_INFO) As Long VB.NET ➤ Function RS\_getFP(ByVal hDev As Integer, ByVal ptr As IntPtr) As Integer

- 機能 FSU1 指紋センサから指紋データ(特徴点データ)の取得を行います。本関数は DLL 内部で指紋取得を行うスレッドを呼び出し、すぐに制御を返します。指紋データ 取得中のステータスは、コールバック関数またはユーザ定義メッセージまたは RS\_getResult にて取得可能です。
- 引数
   hDev
   (IN)
   デバイスハンドル

   fpinfo
   (OUT)
   指紋データ用パラメータ構造体のポインタ

戻値 0:指紋データ取得開始(ステート通知なし)
 1:指紋データ取得開始(コールバック関数による通知)
 2:指紋データ取得開始(ユーザ定義メッセージによる通知)
 -1:デバイスハンドル指定エラー
 -2:指紋データ取得中
 -3:スレッド開始のエラー

//
// 指紋データ用パラメータ
//
typedef struct \_FPPARAM\_INFO{
 BYTE Minutiae[1024]; // 特徴点データ格納バッファ 1024Byte
 long lengthMinutiae; // 特徴点データサイズ
 long nMinutiae; // 特徴点データの特徴点の数
 long IMinuQuality; // 特徴点データの品質を数値化
 long IImageQuality; // 指紋イメージの品質を数値化
 float fscore; // 指紋画像のクオリティを小数値化
 BYTE times; // 指紋データ取得の試行回数(指紋登録時は、3回以上を推奨します。)
 BYTE timeouts; // 指の検出試行を終了するまでのタイムアウト時間
 BYTE chkparam; // 0を指定してください
} FPPARAM\_INFO, \*PFPPARAM\_INFO;

| 去 書 | VC >     | long APIENTRY <b>RS_compareMinu</b> (long hDev,        |
|-----|----------|--------------------------------------------------------|
|     |          | BYTE *Minu1, long nMinu1,                              |
|     |          | BYTE *Minu2, long nMinu2,                              |
|     |          | COMPARE_PARAM *cpparam)                                |
|     | VB >     | Function <b>RS_compareMinu</b> (ByVal hDev As Long,    |
|     |          | ByRef Minu1 As Byte, ByVal nMinu1 As Long,             |
|     |          | ByRef Minu2 As Byte, ByVal nMinu2 As Long,             |
|     |          | ByRef cpparam As COMPARE_PARAM) As Long                |
|     | VB.NET > | Function <b>RS_compareMinu</b> (ByVal hDev As Integer, |
|     |          | ByRef Minu1 As Byte, ByVal nMinu1 As Integer,          |
|     |          | ByRef Minu2 As Byte, ByVal nMinu2 As Integer,          |
|     |          | ByRef cpparam As COMPARE_PARAM) As Integer             |
|     |          |                                                        |

 機能 2つの指紋データの照合を行い、照合一致・不一致の結果を返します。
 照合が一致した場合、戻り値に特徴点の一致した数を返します。
 1 対多照合を行う場合には、あらかじめ登録時に、登録しようとするデータと一 致するサンプルデータがデータベースに存在しないことを本関数により、チェッ クするべきです。(他人受理率の低減)
 1 対多照合を行う場合には、Minu1 にデータベース上のサンプルデータ、Minu2 に 照合対象のデータを指定してください。2 回目以降の照合については、nMinu2 を 0 にすることで、スピードのパフォーマンスが得られます。

引数 デバイスハンドル hDev (IN)Minu1 特徴点データ1を格納するバッファポインタ (IN) 特徴点データ1の特徴点数 nMinu1 (IN)特徴点データ2を格納するバッファポインタ Minu2 (IN) nMinu2 特徴点データ2の特徴点数 (IN)(IN)照合用パラメータをセットした構造体 cpparam

戻値1 以上の整数:正常終了。指紋データが一致。0:正常終了。指紋データが不一致。

-1:デバイスハンドル指定エラー

-2:下位ライブラリ関数呼び出しエラー

11 // 照合用パラメータ 11 typedef struct \_COMPARE\_PARAM{ BYTE secuLevel; // セキュリティレベル 0~4の値を設定してください。 // 0: セキュリティ高 4: セキュリティ低 long judge; // 内部判定(0を指定してください) long matchscore; // 一致度数ポイントを受け取る変数 } COMPARE\_PARAM, \*PCOMPARE\_PARAM;

 $\odot$ 

書式 VC ➤ long RS\_getResult(long \*result) VB ➤ Function RS\_getResult(ByRef result As Long) As Long VB.NET ➤ Function RS\_getResult(ByRef result As Integer) As Integer

機能 RS\_getFP の結果(指紋データ取得中のステータス)を返します。RS\_FPState の値のいずれかを返します。
 指紋データ取得中のステータスは、ほかにもコールバック関数またはユーザ定義メッセージにより取得可能です。

- 引数 result (OUT) RS\_FPStateの値を受け取る変数ポインタ
- 戻値 常に0を返します。

11 // 指紋データ取得時 ステータス 11 typedef enum{ RS\_SUCCESS\_FPGET, // 指紋データ取得に成功した RS\_FAILED\_FPGET, // 指紋データ取得に失敗した RS\_FAILED\_FP\_TIMEOUT, // タイムアウト RS\_PENDING\_STARTED\_FP\_GETTING, // 指紋データ取得開始 RS\_PENDING\_END\_FP\_GETTING, // 指紋データ取得終了 RS\_PENDING\_NO\_FINGER, // 指を検出していない RS\_PENDING\_FINGER\_DETECT, // 指を検出した RS\_PENDING\_TOO\_HIGH, // 指が上方にある RS\_PENDING\_TOO\_LOW, // 指が下方にある RS\_PENDING\_TOO\_LEFT, // 指が左側にある RS\_PENDING\_TOO\_RIGHT, // 指が右側にある RS\_PENDING\_BAD\_QUALITY, // 品質がよくない RS\_PENDING\_FP\_DIFFERENT, // 指紋データが異なる } RS\_FPState;

| 書 式               | VC >      | long <b>RS_showFPDialog</b> (FPDIALOG_INFO *dialoginfo)                            |
|-------------------|-----------|------------------------------------------------------------------------------------|
|                   | VB >>     | Function <b>RS_showFPDialog</b> (                                                  |
|                   |           | ByRef dialoginfo As FPDIALOG_INFO) As Long                                         |
|                   | VB.NET >  | Function <b>KS_snowFPDialog</b> (<br>ByPof dialoginto As EPDIALOG INFO) As Integer |
|                   |           | byker drafogrino ASTPDIALOG_INFO) AS integer                                       |
| 1414 114          |           |                                                                                    |
| 機能                | 指紋画像で     | を表示するダイアログを表示します。                                                                  |
|                   |           |                                                                                    |
| 引 数               | dialoginf | o (IN) ダイアログ設定情報をもつ構造体のポインタ                                                        |
|                   | -         |                                                                                    |
| 白佑                | 0. 工学物    | 7                                                                                  |
| <u></u> 大 恒       |           | · 」。<br>- · ·                                                                      |
|                   | -1:位置詞    | 殳定エラー。                                                                             |
|                   |           |                                                                                    |
|                   |           |                                                                                    |
| <u></u><br>士 重    | VC >      | Long <b>RS hideFPDialog</b> (FPDIALOG INFO *dialoginfo)                            |
|                   |           | Function <b>RS hideEPDialog</b> (                                                  |
|                   | VB >>     | ByRef dialoginfo As FPDIALOG INFO) As Long                                         |
|                   | VB.NET >  | Function <b>RS_hideFPDialog</b> (                                                  |
|                   |           | ByRef dialoginfo As FPDIALOG_INFO) As Integer                                      |
|                   |           |                                                                                    |
| 機能                | 指紋画像る     | を表示するダイアログを非表示にします。                                                                |
|                   |           |                                                                                    |
| JI <del>%</del> 4 |           |                                                                                    |
| らし釵               | aiaiogint | ○ (IN) ダイアロク設定情報をもフ博垣14のボインダー                                                      |

戻値 常に0を返します。

 $\odot$ 11 // 指紋画像表示用ダイアログパラメータ 11 typedef struct \_FPDIALOG\_INFO{ long left; // ダイアログ表示位置の左上隅の x 座標。絶対座標の pixel 単位で指定。 long top; // ダイアログ表示位置の左上隅の y 座標。絶対座標の pixel 単位で指定。 long right; // ダイアログ表示位置の右下隅の x 座標。絶対座標の pixel 単位で指定。 long bottom; // ダイアログ表示位置の右下隅の y 座標。絶対座標の pixel 単位で指定。 COLORREF dlgrgb; // ダイアログ色 (RGB 値) (0xFFFFFFF を指定で既定値) COLORREF bitmapbkrgb; // ビットマップ背景色 (RGB 値) (0xFFFFFFF を指定で既定値) long penwidth; // 内部判定描画用ペンの太さ(ピクセル指定、0指定で既定値 20pixel) char \*pDIgTitle; // ダイアログタイトルの名前が格納されたバッファポインタ (NULL 終端) } FPDIALOG\_INFO, \*PFPDIALOG\_INFO;

 書式
 VC ➤ long RS\_getVersion(DLLVER\_INFO \*verInfo)
 VB ➤ Function RS\_getVersion(ByRef verInfo As DLLVER\_INFO) As Long
 VB.NET ➤ Function RS\_getVersion(ByRef verInfo As DLLVER\_INFO) As Integer
 機能
 各種 DLL ライブラリのバージョン情報を取得します。
 引数 verInfo (OUT) バージョン情報(文字列)を格納するバッファ ポインタ

戻値 0:正常終了 -1:リソース検出エラー -2:バージョン取得エラー

// // DLL ライプラリバージョン情報(文字列)を受け取るバッファポインタ構造体 // typedef struct \_DLLVER\_INFO{ char \*RS\_Lib; char \*FujiCap\_Lib; char \*fpfltr5\_Lib; char \*fpfltr5\_Lib; char \*minu\_Lib; char \*kyQual\_Lib; char \*vmatch\_Lib; } DLLVER\_INFO, \*PDLLVER\_INFO; ۲

- 書式 VC ➤ long RS\_terminateFP(long hDev) VB ➤ Function RS\_terminateFP(ByVal hDev As Long) As Long VB.NET ➤ Function RS\_terminateFP(ByVal hDev As Integer) As Integer
- 機能 指紋データ取得中の処理を強制的に終わらせます。本関数呼出し後は、指紋取得
   ステータス RS\_FPState を返しません。
   また、本関数呼出し後の指紋データは保障されません。
   指紋データ取得中でない場合に呼び出した場合には、特に何も起こりません。
- 引数 hDev (IN) デバイスハンドル
- 戻値 0:正常終了 -1:デバイスハンドル指定エラー

| <u>書式</u> VC | ➢ Iong | CALLBACK | FuncCallback | (RS_FPState<br>FPPARAM_INF | fpstatus,<br>O *fpinfo, |
|--------------|--------|----------|--------------|----------------------------|-------------------------|
| ٧B           | >      |          |              | void *udata                | )                       |

- 機能 指紋データ取得中のステータスを受け取るコールバック関数です。RS\_FPStateの 値のいずれかを返します。

   <u>本関数はアプリケーションにて実装します。</u> ただし、Visual Basic では使用できません。
- 引数 fpstatus (IN) 指紋データ取得中の ステータス
   fpinfo (IN) 指紋データ情報をもつ構造体のポインタ
   udata (IN) RS\_setNotifyType()にて渡すユーザデータ

戻値 0を返します。

(空白ページ)

# FSU1 指紋認証開発キット 質問用紙

#### 下記ユーザ情報をご記入願います。

| 法人登録の  | 会社名・学校名        |  |      |     |  |  |
|--------|----------------|--|------|-----|--|--|
| 方のみ    | 所属部署           |  |      |     |  |  |
| ご担当者名  |                |  |      |     |  |  |
| E-Mail |                |  |      |     |  |  |
| 住所     | ि <del>न</del> |  |      |     |  |  |
|        |                |  |      |     |  |  |
| TEL    |                |  | FAX  |     |  |  |
| 製品型番   |                |  | シリアル |     |  |  |
| ご購入情報  | 販売店名           |  | •    | 購入日 |  |  |

#### 下記運用環境情報とお問い合わせ内容をご記入願います。

| 【パソコン/マザーボードのメーカ名と機種名】 |
|------------------------|
| 【ご利用の OS】              |
| 【ライブラリバージョン】           |
| 【お問合せ内容】               |
| 【添付資料】                 |

🍊 個人情報取り扱いについて

ご連絡いただいた氏名、住所、電話番号、メールアドレス、その他の個人情報は、お客様への回答など本件に 関わる業務のみに利用し、他の目的では利用致しません。